# COMPUTER PRINTING LOAD WINDOWS PC DRIVER

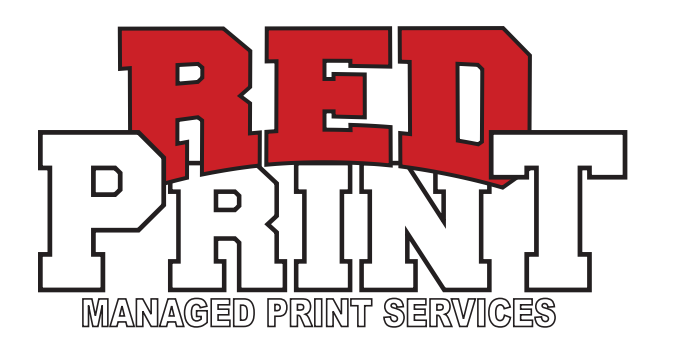

### **1.** LOG IN TO THE **UCONNECT** WIFI OR HARD-WIRE YOUR CONNECTION TO THE UNIVERSITY'S NETWORK

\*\*YOU MUST BE CONNECTED TO THIS NETWORK TO SEND PRINT JOBS USING THIS DRIVER

#### 2. CLICK ON THE WINDOWS ICON TO PULL UP THE SEARCH MENU

#### 3. TYPE IN "DEVICES AND PRINTERS" AND HIT ENTER

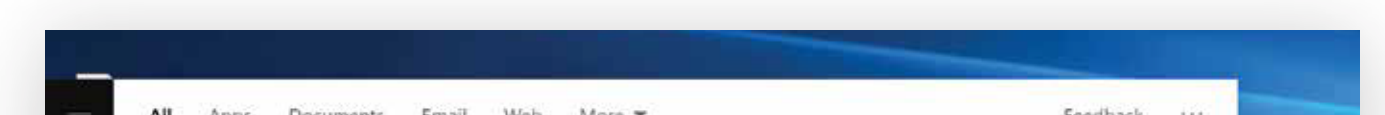

#### 5. SELECT "THE PRINTER THAT I WANT ISN'T LISTED"

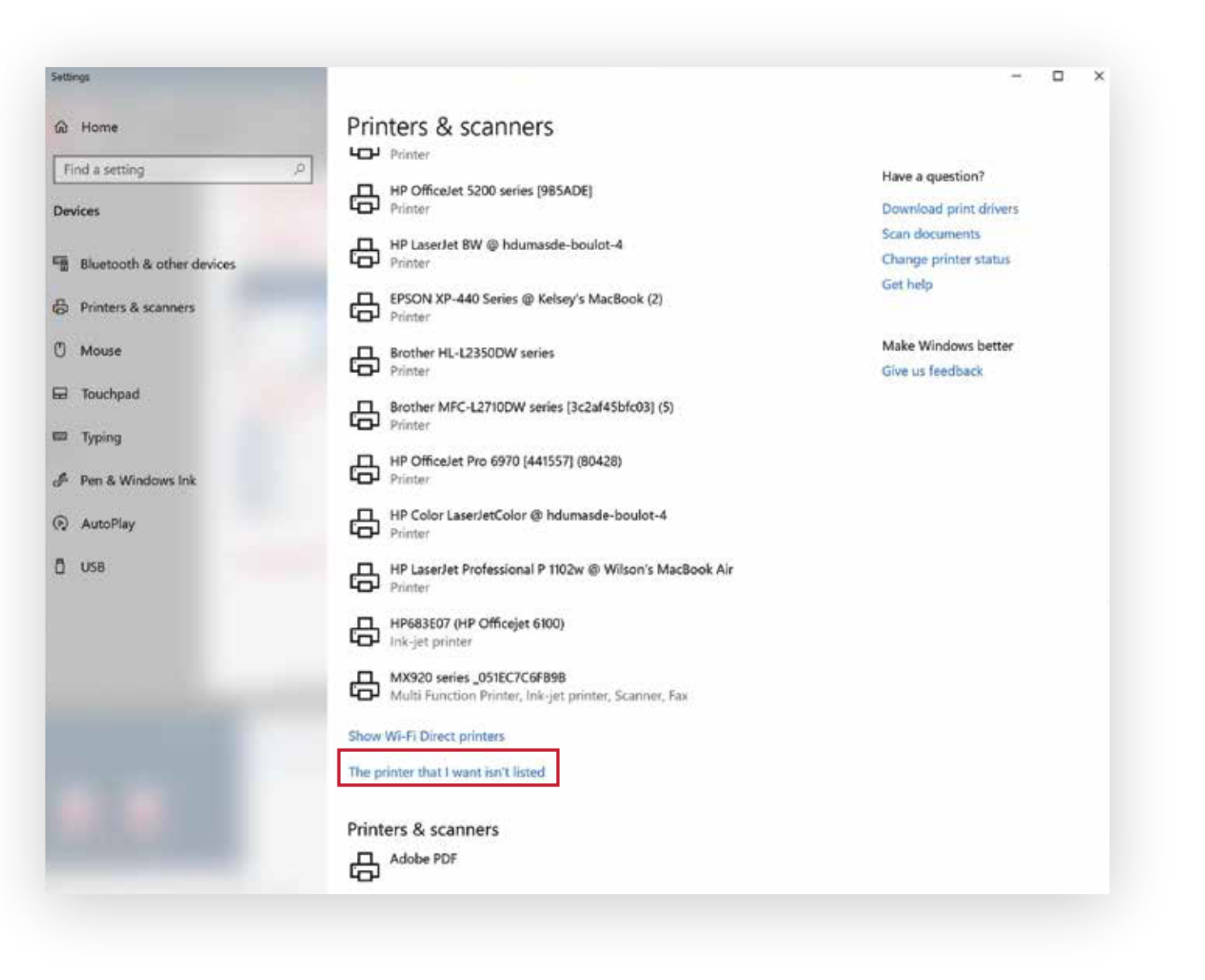

#### 6. INPUT "\\UNIFLOW2018-2.ad.utah.edu

| Printers & scanners<br>System settings<br>Related: "devices and printers"                                        | $\rightarrow$ | 品                                                                                            |  |
|----------------------------------------------------------------------------------------------------|---------------|----------------------------------------------------------------------------------------------|--|
| Settings<br>View network computers and<br>devices<br>Cortana                                                     | >             | Printers & scanners<br>System settings                                                       |  |
| <ul> <li>devices and printers</li> <li>Search the web</li> <li>devices and printers - See web results</li> </ul> | >             | Get quick help from web<br>Download print drivers<br>Scan documents<br>Change printer status |  |
|                                                                                                    |               |                                                                                              |  |

#### 4. SELECT "ADD A PRINTER" AT THE TOP OF YOUR SCREEN

| බ Home                                                                                                    | Printers & scanners                                                                                  |                                                                                                  |
|----------------------------------------------------------------------------------------------------|----------------------------------------------------------------------------------------------------|--------------------------------------------------------------------------------------------------|
| Find a setting     >       Devices       Image: Bluetooth & other devices       Image: Printers & scanners       Image: Mouse | Add printers & scanners<br>+ Add a printer or scanner<br>Printers & scanners<br>Adobe PDF            | Find and<br>If you've<br>scanner,<br>searching<br>drivers.<br>Get help<br>Related s<br>Print sen |
| <ul> <li>Touchpad</li> <li>Typing</li> <li>Pen &amp; Windows Ink</li> <li>AutoPlay</li> </ul>                                 | Fax<br>Microsoft Print to PDF<br>Microsoft XPS Document Writer<br>redprintanywhere on 155.97.178.223 | Have a q<br>Downloa<br>Scan doc<br>Change j<br>Get help                                          |
| β USB                                                                                                    | Send To OneNote 16 UPrintAnywherePC-RPS1 on uniflowrps1.ad.utah.edu 65 document(s) in queue          | Make Wi<br>Give us f                                                                             |

## **\REDPRINTANYWHEREPC"** IN THE FOLLOWING FIELD:

| ndd Printer                                                                                 |      |        |
|---------------------------------------------------------------------------------------------|------|--------|
| Find a printer by other options                                                             |      |        |
| ⊖ My printer is a little older. Help me find it.                                            |      |        |
| Select a shared printer by name                                                             |      |        |
| \\uniflow2018-2.ad.utah.edu\REDPRINTANYWHEREPC                                              |      | Browse |
| Example: \\computername\printername or<br>http://computername/printers/printername/.printer |      |        |
| ○ Add a printer using a TCP/IP address or hostname                                          |      |        |
| Add a Bluetooth, wireless or network discoverable printer                                   |      |        |
| Add a local printer or network printer with manual settings                                 |      |        |
|                                                                                             |      |        |
|                                                                                             |      |        |
|                                                                                             | Next | Cancel |
|                                                                                             |      |        |

**7.** IF PROMPTED, ENTER YOUR CIS LOGIN INFORMATION USING THE FOLLOWING FORMAT:

USERNAME: **AD\u0123456 (YOUR UNID)** PASSWORD: **(YOUR CIS PASSWORD)** 

8. SELECT "INSTALL DRIVER" WHEN THE POP UP "DO YOU TRUST THIS PRINTER" SHOWS

**\*\*THIS MAY TAKE A MOMENT** 

- 9. SELECT "NEXT" WHEN PROMPTED
- **10.** SELECT "FINISH" WHEN PROMPTED